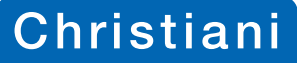

seit 1931

# Webinar-Teilnahme: So funktioniert's

Zur Anmeldung eines Webinares erhalten Sie nachdem Sie auf den Anmeldelink geklickt haben eine Teilnahmebestätigung. Eine Stunde bevor dieses stattfindet, erhalten Sie erneut eine E-Mail als Erinnerung.

Damit Sie am Webinar teilnehmen können, müssen sie zuerst die GoToWebinar App auf Ihrem Gerät installieren.

Nachdem Sie sich über den Link eingewählt haben erscheint folgende Maske: (Siehe Darstellungen rechts)

#### Hinweise:

Zu Beginn des Webinares sind alle Teilnehmer stumm geschalten – diese Einstellung wird vom Referent aufgehoben.

STUMMGESCHALTET

Es kann zu Tonstörungen kommen, hier möchten wir Sie bitten Ihre Einstellungen zu überprüfen.

## Folgende Beteiligungsfunktionen sind während des Webinars möglich:

**1** Fragefunktion:

Wenn Sie während des Vortrags Fragen haben, gibt es die Möglichkeit diese dem Referenten schriftlich zukommen zu lassen

### 2 Meldefunktion:

Diese Möglichkeit können Sie nutzen, falls Sie während des Webinars etwas sagen möchten. Der Referent wird Sie dann entsprechend aufrufen.

### 3 Mikrofon:

Sie können Ihr Mikrofon selbstständig an- oder ausschalten.

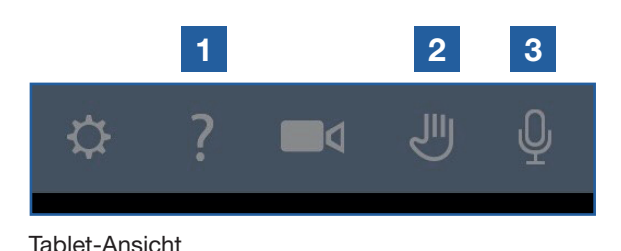

|   | Datei Ansicht Hilfe D-             | X      |
|---|------------------------------------|--------|
|   | Audio                              |        |
|   | Sound Check                        | ?      |
| 3 | Computer-Audio                     |        |
|   | Telefonanruf                       |        |
|   | Kein Audio                         |        |
| 2 |                                    |        |
|   | Mikrofon (Kinoni Audio Source)     | ~      |
|   |                                    |        |
|   |                                    | 11 - I |
|   | Lautsprecher (Steam Streaming Micr | ~      |
|   | Sprecher:                          |        |
|   |                                    |        |
|   | ✓ Fragen                           |        |
|   |                                    |        |
|   |                                    |        |
|   |                                    |        |
|   |                                    |        |
|   | [Frage an Mitarbetter eingeben]    |        |
|   | Sen                                | den    |
|   |                                    |        |
|   | Beispiel-Webinar                   |        |
|   | Webinar-ID: 827-306-291            |        |
|   | Diese Sitzung wird aufgezeichnet.  |        |
|   | 🛞 GoToWebinar                      |        |

Windows-Ansicht